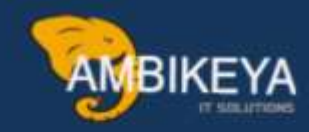

# Mastering SAP Authorization Objects: A Comprehensive Overview

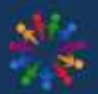

SAP Knowledge Hub

We Are Here to Boost Your Career Corporate Training || Classroom Training || Outsourcing

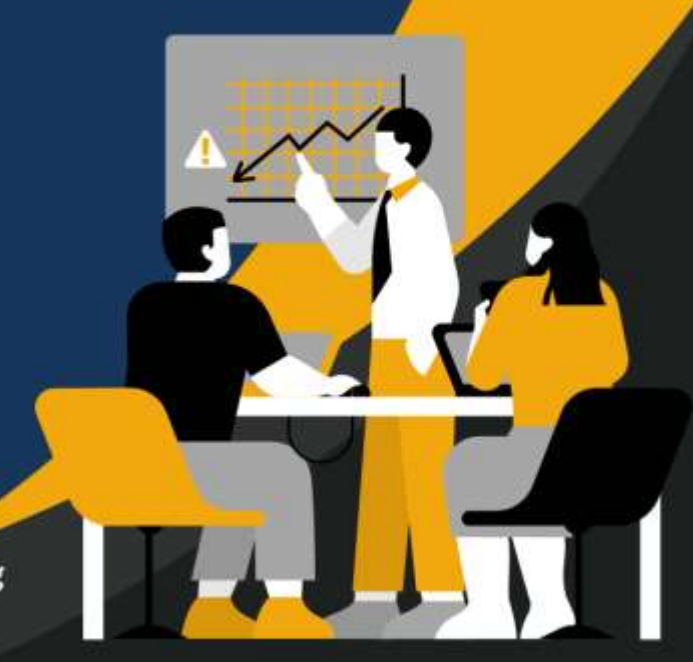

info@ambikeya.com||www.ambikeya.com||+917746805189

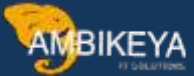

#### Mastering SAP Authorization Objects: A Comprehensive Overview:

#### Introduction

One of the biggest reasons SAP has been successful is its high level of security, making it highly favoured by auditors for its compliance with SOX (Sarbanes-Oxley) requirements.

#### What is an Authorization Object?

An authorization object allows you to access specific functions within the SAP System. Each authorization corresponds to an authorization object and defines values for each authorization field within that object. These authorizations are organized into profiles, which are then assigned to user master records.

In this blog, we will delve into the following topics:

- How to Find the Authorization Object Associated with a Transaction Code in SAP
- How to Determine an Authorization Object Based on its Name in SAP
- How to Retrieve Authorization Objects by Process Area in SAP
- How to Access All Activity Authorization Objects in SAP
- How to Identify Different Activity Types for Authorization Objects

#### Solution

How to Find the Authorization Object Associated with a Transaction Code in SAP

Navigate to the SE16N transaction code.

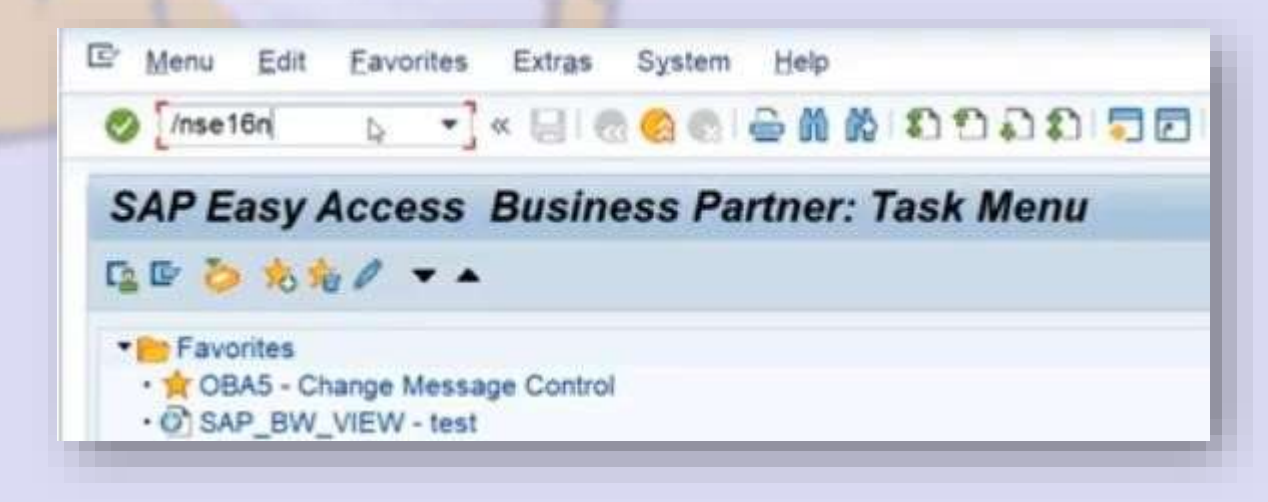

Please Provide Table TSTAVT

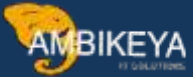

| Tanie nustrali Equ  | minn muthe oftenen lieb    |                       |       |        |                | - |
|---------------------|----------------------------|-----------------------|-------|--------|----------------|---|
| 0                   | • × 🖌 🕲 🕄 🗁 🕅 🕅            | 1 わわみわ 間回 0 準         |       |        |                |   |
| General Table Di    | splay                      |                       |       |        |                |   |
| Background Number   | of Entries A.S.G. F. F.A.L | ntries 🖆 🏟            |       |        |                |   |
| lable               | TSTAVE                     | Generated Table for V | ew.   |        |                |   |
| ext table           |                            | etret ok              |       |        |                |   |
| ayout               |                            |                       |       |        |                |   |
| Maximum no. of hits | 500                        | Dilaritan entres      |       |        |                |   |
|                     |                            |                       |       |        |                |   |
| Selection Oriteria  |                            |                       |       |        |                |   |
| Rd name             | O Fr.Value                 | To value              | More  | Output | Technical name |   |
| ramaction Code      |                            |                       | 13    | (R)    | TCODE          |   |
| bject               | 4                          |                       | 10    | 8      | OBJCT          |   |
| iekt Name           | 4                          |                       | 8     | - 191  | FIELD          |   |
| anguage             | 44                         |                       | 3     | 8      | SPR5L          |   |
| lessage ID          | 0                          |                       | 19    | 10     | ARBGB          |   |
| rogram              | -                          |                       | 10    | 8      | POMNA          |   |
| lumber              | -04                        |                       | 8     | 100    | DYPNO          |   |
| HAR05 data element  | 88                         |                       | 19    | 3      | MENUE          |   |
| EX01 data element f |                            |                       | 19    | 1 12   | CINFO          |   |
|                     |                            |                       | 1     | 8      | VALUE          |   |
| aue .               |                            |                       | . 49. | 1 191  | TTEXT          |   |
| ext                 |                            |                       |       |        |                |   |

Provide the Transaction Code or Transaction Codes you want to Check. Below example shows we are checking ME21N

| v .                  |                              | 1 - 1 - 1 - 1 - 1 - 1 - 1 - 1 - 1 - 1 - |      |        |                |  |
|----------------------|------------------------------|-----------------------------------------|------|--------|----------------|--|
| General Table Di     | splay                        |                                         |      |        |                |  |
| Background Number    | of Entries 3.5.7. R. R. Al E | intries 📓 🎼                             |      |        |                |  |
| Table                | TSTAVT                       | Generated Table for V                   | Sew  |        |                |  |
| Text table           |                              | I No teuta                              |      |        |                |  |
| Layout               |                              |                                         |      |        |                |  |
| Maximum no. of hits  | 500                          | ©Maintain entries                       |      |        |                |  |
| Selection Criteria   |                              |                                         |      |        |                |  |
| Fid name             | O., Fr.Value                 | To value                                | More | Output | Technical name |  |
| Transaction Code     | 41 ME214                     | ja l                                    | - 8  | (Z)    | TCODE          |  |
| Object               | +2+                          |                                         | 8    | 8      | OBJCT          |  |
| Field Name           | 100                          |                                         | 10   | (R)    | FIELD          |  |
| Language             | < EN                         |                                         | - #  | 0      | SPRSL          |  |
| Message ID           |                              |                                         | B    | 1      | ARBOB          |  |
| Program              | 10                           |                                         | 3    | 0      | PGMNA          |  |
| Number               | 404                          |                                         | 49   | 2      | DYPNO          |  |
| CHAR05 data element  | -24                          |                                         | 3    | 8      | MENUE          |  |
| HEX01 data element f | *J#                          |                                         | -    | 2      | CINFO          |  |
| Value                | 474                          |                                         | 8    | 2      | VALUE          |  |
| Text                 |                              |                                         | 3    | 1      | TTEXT          |  |
|                      |                              |                                         |      |        |                |  |

Here are the below entries.

| TSTAVT: Display of Er                            | ntries Found     |                                      |                       |                                 |
|--------------------------------------------------|------------------|--------------------------------------|-----------------------|---------------------------------|
| 24                                               |                  |                                      |                       |                                 |
| earch in Table<br>umber of hits<br>untime        | TSTAVT<br>2<br>0 | Gen<br>Maximum no. of hits           | erated Table for View |                                 |
| ME21N M_BEST_EKO ACTVT<br>ME21N M_BEST_EKO EKORG | EN               | RM_MEPO_GUI 1000<br>RM_MEPO_GUI 1000 |                       | Be of the Create Purchase Order |

AMBIKEYA

The above list only shows the Auth Object Assigned in SE93 Transaction Code.

| Display Report Tran        | saction               |  |
|----------------------------|-----------------------|--|
| 今日 学者 許得時 。                | h ≦ □ I               |  |
| Transaction code           | ME21N                 |  |
| Package                    | ME                    |  |
|                            |                       |  |
|                            |                       |  |
| Transaction text           | Create Purchase Order |  |
| Program                    | RM_MEPO_GUI           |  |
| Selection screen           | 1000                  |  |
| Start with variant         |                       |  |
| Authorization Object       | M_BEST_EKO            |  |
| Classification             |                       |  |
| Transaction classification |                       |  |
| Professional User Transact | lion                  |  |
| Q Easy Web Transaction     | Service               |  |
| Pervasive enabled          |                       |  |
|                            |                       |  |
| GUI support                |                       |  |
| SAP GUI for HTML           |                       |  |
| WISAP GUI TOF Java         |                       |  |
| Alser Chi tor Mangews      |                       |  |

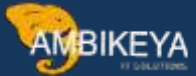

In order to get the Authorization object assigned not in SE93 and also assigned use Table USOBT

|                                                                                                    | × 🔚   🐼 😪 💷                                                                         | : N B I I I I I I I I I I I I I I I I I I |  |
|----------------------------------------------------------------------------------------------------|-------------------------------------------------------------------------------------|-------------------------------------------|--|
| Data Browser:                                                                                                    | Initial Screen                                                                      |                                           |  |
| Data Bromotr.                                                                                                    |                                                                                     |                                           |  |
|                                                                                                    |                                                                                     |                                           |  |
|                                                                                                    |                                                                                     |                                           |  |
|                                                                                                    |                                                                                     |                                           |  |
|                                                                                                    |                                                                                     |                                           |  |
| Table Name                                                                                                    | usobt                                                                               |                                           |  |
|                                                                                                    |                                                                                     |                                           |  |
|                                                                                                    |                                                                                     |                                           |  |
|                                                                                                    |                                                                                     |                                           |  |
|                                                                                                    |                                                                                     |                                           |  |
|                                                                                                    |                                                                                     |                                           |  |
|                                                                                                    |                                                                                     |                                           |  |
|                                                                                                    |                                                                                     |                                           |  |
|                                                                                                    |                                                                                     |                                           |  |
|                                                                                                    |                                                                                     |                                           |  |
|                                                                                                    |                                                                                     |                                           |  |
|                                                                                                    |                                                                                     |                                           |  |
|                                                                                                    |                                                                                     |                                           |  |
|                                                                                                    |                                                                                     |                                           |  |
|                                                                                                    |                                                                                     |                                           |  |
|                                                                                                    |                                                                                     |                                           |  |
|                                                                                                    |                                                                                     |                                           |  |
|                                                                                                    |                                                                                     |                                           |  |
|                                                                                                    |                                                                                     |                                           |  |
|                                                                                                    |                                                                                     |                                           |  |
|                                                                                                    |                                                                                     |                                           |  |
|                                                                                                    |                                                                                     |                                           |  |
|                                                                                                    |                                                                                     |                                           |  |
|                                                                                                    |                                                                                     |                                           |  |
|                                                                                                    |                                                                                     |                                           |  |
| is the regult for b                                                                                                    | 4.01                                                                                |                                           |  |
| e is the result for '                                                                                                    | VA01                                                                                |                                           |  |
| e is the result for '                                                                                                    | VA01                                                                                |                                           |  |
| e is the result for '                                                                                                    | VA01                                                                                |                                           |  |
| e is the result for '                                                                                                    | VA01                                                                                |                                           |  |
| e is the result for '                                                                                                    | VA01                                                                                |                                           |  |
| e is the result for '                                                                                                    | VA01                                                                                |                                           |  |
| e is the result for '                                                                                                    | VA01                                                                                |                                           |  |
| e is the result for '                                                                                                    | VA01                                                                                |                                           |  |
| e is the result for '                                                                                                    | VA01                                                                                |                                           |  |
| e is the result for '                                                                                                    | VA01                                                                                |                                           |  |
| e is the result for '                                                                                                    | VA01                                                                                |                                           |  |
| e is the result for '                                                                                                    | VA01                                                                                |                                           |  |
| e is the result for '                                                                                                    | VA01<br>Ings System Help                                                            |                                           |  |
| e is the result for<br>Program Edit Qoto Set                                                                                                    | VA01                                                                                |                                           |  |
| e is the result for<br>Program Edit Goto Set                                                                                                    | VA01<br>Ings System Belp<br>■ @ @ @ @ ∰ Min / DODD1                                 |                                           |  |
| e is the result for '<br>Program Edit Goto Set<br>Correct Correct Set<br>Data Browser: Table C                                                                                                    | VA01<br>Mgs System Bep<br>■ @ @ @ @ ₩ M 10001<br>SOBT: Selection Screen             |                                           |  |
| Program Edit Qoto Set                                                                                                    | VA01<br>Ings System Help<br>I @ @ @ I D II A 10 10 10 10<br>ISOBT: Selection Screen |                                           |  |
| e is the result for '<br>Program Edit Qoto Set<br>Tota Browser: Table L<br>Wumber of Entries                                                                                                    | VA01                                                                                |                                           |  |
| e is the result for `<br>Program Edit Qoto Sel<br>Tota Browser: Table L<br>Quint Entries                                                                                                    | VA01                                                                                |                                           |  |
| e is the result for '<br>Program Edit Goto Set<br>Orata Browser: Table L<br>Quint Browser: Table L<br>Number of Entries                                                                              | VA01<br>Mgs System Bep<br>■ @ @ @ @ ■ M DOODE<br>ISOBT: Selection Screen            |                                           |  |
|                                                                                                    | /A01<br>Ings System Belp<br>■ @ @ @ ■ In M / O © D #<br>ISOBT: Selection Screen     |                                           |  |
| e is the result for '<br>Program Edit Qoto Sel<br>Tota Browser: Table L<br>Data Browser: Table L<br>Mame<br>Test status type                                                                         | VA01                                                                                |                                           |  |
| Program Edit Goto Set                                                                                                    | VA01                                                                                |                                           |  |
| e is the result for '<br>Program Edit Qoto Set<br>Test status type<br>Object<br>Field Name                                                                                                    | VA01                                                                                |                                           |  |
| Program Edit Goto Set                                                                                                    | VA01                                                                                |                                           |  |
| e is the result for '<br>Program Edit Goto Set<br>Compared to the set<br>Compared to the set<br>Name<br>Test status type<br>Object<br>Field Name<br>Value                                            | VA01                                                                                |                                           |  |
| e is the result for '<br>Program Edit Qoto Set<br>Program Edit Qoto Set<br><b>Data Browser: Table L</b><br><b>Data Browser: Table L</b><br>Name<br>Test status type<br>Object<br>Field Name<br>Value | VA01                                                                                |                                           |  |
|                                                                                                    | VA01                                                                                |                                           |  |
| e is the result for '<br>Program Edit Goto Set<br>Comment<br>Test status type<br>Object<br>Field Name<br>Value<br>Value<br>Value                                                                     | VA01                                                                                |                                           |  |
|                                                                                                    | VA01                                                                                |                                           |  |
|                                                                                                    | VA01                                                                                |                                           |  |
|                                                                                                    | VA01                                                                                |                                           |  |

250

200

Width of Output List

Maximum No. of Hits

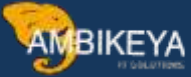

| - × 🖃 👩 😂                               | C (公前前)             | 0.000              | 2107                         |                        |                  |                       |  |
|-----------------------------------------|---------------------|--------------------|------------------------------|------------------------|------------------|-----------------------|--|
| Browser: Table USOBT S                  | elect Entries       | 46                 |                              |                        |                  |                       |  |
|                                         | S A REE             | 40 mm - 10 mm - 10 |                              |                        |                  |                       |  |
| C cours and the st                      | a do the avel       |                    |                              |                        |                  |                       |  |
| ne Test status type and Proposed Valuer | 1 Authorization Obs | of Automation      | Fit Authorization Value Auth | orlusten Value Charged | By Mishfeation d | also Modification New |  |
| IT IR                                   | B_USERSTAT          | ACTVE              | DI                           | SAP                    | 07/03/1990       | 11:13:53              |  |
| 01 IR                                   | B_USERSTAT          | ACTVT              | -06                          | SAP                    | 07/03/1998       | 11,13,53              |  |
| DT TR.                                  | IL_USERSTAT         | INCRGL.            |                              | SAP                    | 07/02/1996       | 10:35:03              |  |
| 07 TR                                   | #_USERSTAT          | OBTYP              |                              | SAP                    | \$7,0211996      | 10:35:03              |  |
| 01 TH                                   | <b>B_USERSTAT</b>   | STSMA              |                              | SAP                    | 07/02/1996       | 10:35.03              |  |
| 01 TR                                   | H_USERST_T          | ACTVT              |                              | SAP                    | 01/31/2000       | 06 58 05              |  |
| 01.116                                  | H_USERST_T          | BERSL              |                              | SAP                    | 01/31/2000       | 00.58.05              |  |
| 01 TR                                   | B UBERST T          | OBTYP              |                              | SAP                    | 01/31/2000       | 08 58 05              |  |
| 01 TR                                   | II USERST T         | STSRA              |                              | SAP                    | 01/31/2000       | 00.58.05              |  |
| 01 TR                                   | G TOLS BEH          | HLART              |                              | BAP                    | 11/02/1909       | 14:27:07              |  |
| DI 18                                   | G TELS BER          | SICHT              |                              | SAP                    | 11/02/1009       | 14 27 07              |  |
| 01 TR                                   | C TELS MNT          | ACTVT              |                              | SAP                    | 11/02/1999       | 14:27:08              |  |
| 01 114                                  | C-TELS MNT          | HQ.AJET            |                              | SAD                    | 11/00/1999       | 14 27 06              |  |
| OF TR                                   | O TELS MIT          | SICHT              |                              | SAP                    | 11/02/1999       | 14:27:08              |  |
| UT TR                                   | K CRES              | ACTVT              | Dt                           | SAP                    | 07105/1996       | 17:01:48              |  |
| D1 TR                                   | K CKBS              | ACTVT              | 102                          | SAP                    | 67/05/1998       | 17.01.48              |  |
| 05 TR                                   | K CRES              | ACTVT.             | 03                           | SAP                    | 07/05/1996       | 17 01 45              |  |
| 01 TR                                   | K CHES              | KOKRS-             | BROKRE                       | SAP                    | 02/06/2000       | 14/22/18              |  |
| DI TR                                   | K KEA TC            | ACTVT              | V Manual I                   | SAP                    | 10/27/1997       | 17-17-59              |  |
| IT TR                                   | K KEKO              | ACTVT              | 10                           | SAP                    | 01/28/1997       | 09.24.06              |  |
| ON TR                                   | N REND              | BUKRS              | MUKRS                        | SAF                    | 02/06/2003       | 14 22 18              |  |
| 01 TR                                   | K KEKD              | NI VAR             | 100000000                    | SAP                    | 01/27/1997       | 11 33-29              |  |
| 01.116                                  | K KER TC            | ACIVE              |                              | SAP                    | 06/27/1997       | 10.07.10              |  |
| DS TR                                   | V VEAK AAT          | ACTVT              | DI                           | SAP                    | 11/04/1997       | 13 33 27              |  |
| 05 118                                  | V VBAK AAT          | ACTVE              | 00                           | 540                    | 11/04/1997       | 11 30 27              |  |
| OF TR                                   | V VEAK AAT          | ACTVT              | 01.                          | SAP                    | 11/04/1997       | 1133:27               |  |
| 01 TR                                   | V VBAK AAT          | ACTVE              | 05                           | 540                    | 11/04/1997       | 12 31 27              |  |
| ON THE                                  | V VBAK AAT          | ACTVT              | 05                           | SAP                    | 11/04/1997       | (13):27               |  |
| 01 18                                   | V VBAK AAT          | ACTVE              | 24                           | SAP                    | 11/04/1997       | 11 33 27              |  |
| 03 114                                  | V VBAK AAT          | ACTVT              | 26                           | EAP .                  | 11/04/1997       | 0.3127                |  |
| UT TR                                   | V VBAK AAT          | ACTVC              | 43                           | 549                    | 11/04/1997       | 13 33 27              |  |
| TO TO                                   | W WHAT ANT          | ACTO               | 101                          | 640                    | 11/04/1007       | 111111                |  |

1. How to know Authorization Object of anything by just the Name in

SAP? Go to SE16N Transaction Code

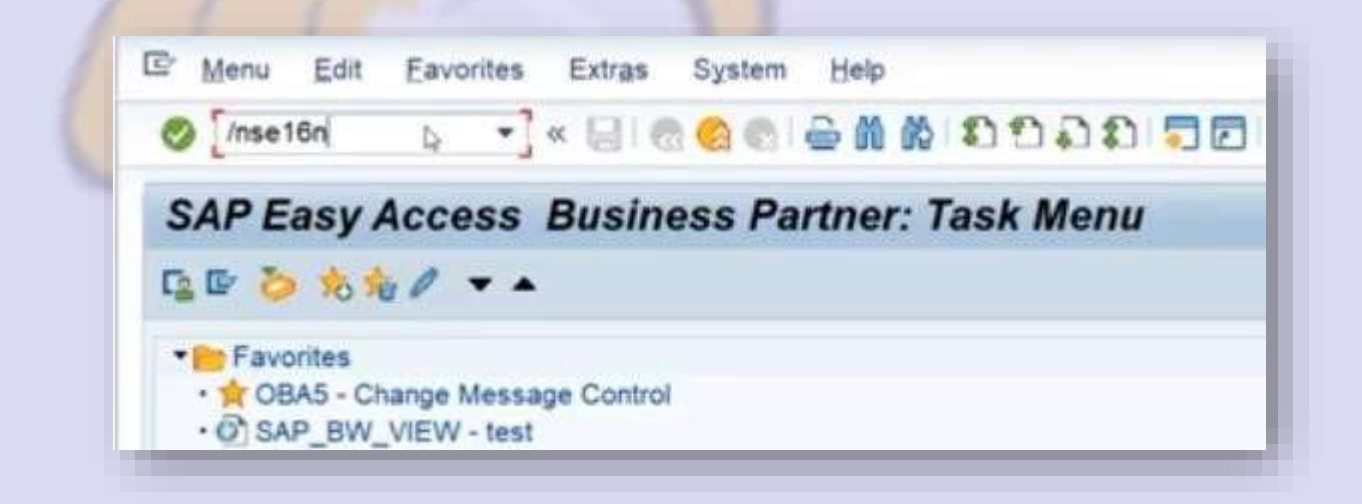

Please Provide table names TOBJT

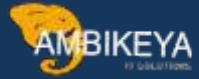

| General Table D     | isplay                   |              |                                       |        |                |  |
|---------------------|--------------------------|--------------|---------------------------------------|--------|----------------|--|
| D Background Number | of Entries 3.5.3 To To A | Ertries L +> |                                       |        |                |  |
| Table<br>Text table | TCADE                    | 101          | Short Tests for Authorization Objects |        |                |  |
| Maximum no. of hits | 500                      | 3            | 2Maintain entries                     |        |                |  |
| Selection Criteria  |                          |              |                                       |        |                |  |
| Fitname             | O. Fr Value              | To value     | More                                  | Output | Technical name |  |
| Language            | 4                        |              | 3                                     | 60     | LANGU          |  |
| Otject              | 4                        |              | 8                                     | 8      | OBJECT         |  |
| Text                | -                        |              | 8                                     | (R)    | TTEXT          |  |
|                     |                          |              |                                       |        |                |  |
|                     |                          |              |                                       |        |                |  |
|                     |                          |              |                                       |        |                |  |
|                     |                          |              |                                       |        |                |  |
|                     |                          |              |                                       |        |                |  |

# Search with \*Plant\* wildcard

|             |             | nes              |                       |                                            |
|-------------|-------------|------------------|-----------------------|--------------------------------------------|
|             |             |                  |                       |                                            |
| Plant<br>DP | To value    | Mon<br>R<br>H    | Output<br>2<br>2<br>2 | Teshnical name<br>LANGU<br>OBJECT<br>TTEXT |
|             | Plant<br>2P | n Value To value | n Value To value More | t Value To value More Output               |

Here are the below Entries

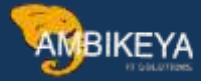

| IOBJ      | 1: Display of      | Entries Found                |                                                                                                    |                              |            |  |
|-----------|--------------------|------------------------------|----------------------------------------------------------------------------------------------------|------------------------------|------------|--|
| (8.物)     |                    |                              |                                                                                                    |                              |            |  |
| Search in | Table              | TOBJT                        |                                                                                                    | Short Texts for Authorizatio | on Objects |  |
| iumber of | / hits             | 58                           |                                                                                                    |                              |            |  |
| tuntime   |                    | 0                            | Maximum no. of hits                                                                                                    | 500                          |            |  |
|           |                    |                              |                                                                                                    |                              |            |  |
| 304       | ALC: NUCLEAR       |                              |                                                                                                    | Details                      |            |  |
| 尼 Langu   | age Object         | Text                         |                                                                                                    |                              |            |  |
| EN        | /DSD/SL_WR         | Cockpit and TDE: Authoriza   | ation for Plant                                                                                                    |                              |            |  |
| EN :      | A_S_WERK           | Asset Master Data Mainter    | ance: Company Code/Plant                                                                                                    |                              |            |  |
| EN        | C_AFKO_AWA         | CIM: Authorization for Prod  | Order/Order Type/Plant/Activity                                                                                                    |                              |            |  |
| EN        | C_AFKO_AWK         | CIM: Plant for order type of | forder                                                                                                    |                              |            |  |
| EN.       | C_AFKO_DIS         | Network: MRP Group (Plan     | t) and Transaction Type                                                                                                    |                              |            |  |
| EN        | C_CREC_WRK         | PP-PI Control Recipe - Pla   | ant                                                                                                    |                              |            |  |
| EN        | C_FVER_WRK         | PP-PI: Production Version    | - Plant                                                                                                    |                              |            |  |
| EN        | C_MESS_WRK         | PP-PI: Process Messages      | - Plant                                                                                                    |                              |            |  |
| EN        | C STUE WRK         | CS BOM Plant (Plant Assig    | pments)                                                                                                    |                              |            |  |
| EN.       | I. IWERK           | PM: Maintenance Planning     | Plant                                                                                                    |                              |            |  |
| EN        | I ROUTI            | PM: Task Lists by PM Plan    | ning Plant, Work Scheduler, Stat                                                                                                    | us                           |            |  |
| EN        | I SWERK            | PM: Maintenance Plant        | -                                                                                                    |                              |            |  |
| EN.       | K MLPUSER          | CO Material Ledger Plant     | settlement (no longer used)                                                                                                    |                              |            |  |
| EN        | MAN PM KPI         | Manufacturing Add Plant N    | lanager KPI                                                                                                    |                              |            |  |
| EN        | MSR PLANT          | Advanced Returns Manage      | ment Plant Authorization                                                                                                    |                              |            |  |
| EN        | M AMPL WRK         | Approved Manufacturer Pa     | rts List - Plant                                                                                                    |                              |            |  |
| EN        | M ANER LOO         | Plant/Storage Location in A  | FQ                                                                                                    |                              |            |  |
| -         | The second descent |                              | and the second second sec |                              |            |  |

1. How to get Authorization Object by Process Area in SAP?

Go to Transaction Code SU21

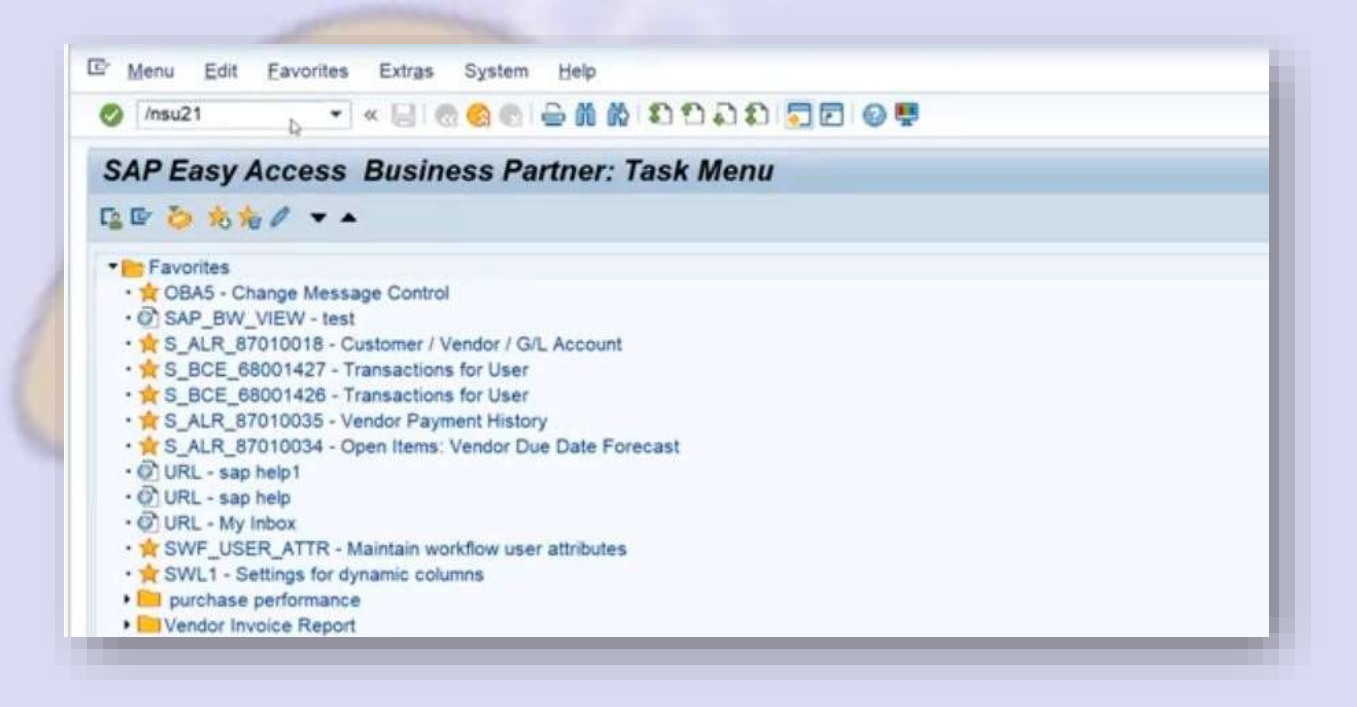

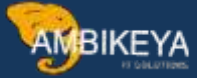

| • * (i                                                                                                    | 🔞 🙆 👩 📓 🖄 LETER E EL 💭 🖾 🗐 😨 😓 🖉                                                                                                    |                                                                                                    |
|----------------------------------------------------------------------------------------------------|----------------------------------------------------------------------------------------------------|----------------------------------------------------------------------------------------------------|
| Maintain Authorization                                                                                                    | Objects                                                                                                    |                                                                                                    |
| GRegenerate SAP_ALL                                                                                                    |                                                                                                    |                                                                                                    |
| VA MELONICAN                                                                                                    |                                                                                                    |                                                                                                    |
| ClassiCoget<br>DiFCC<br>FDT<br>FIT<br>FIT<br>FIBR<br>FIBR<br>FIBR<br>FIBR<br>FIBR<br>FICO<br>FIBR<br>FICO<br>FICO<br>F | Test<br>Financial Closing cockpit<br>Business Rule Framework plus<br>Financiał Accounting<br>Authorization class for Argentina Vendor Exemption<br>Banking RU (Memorial Orders)<br>Financiał Services - Financial Conditions<br>Authorization Class for Japan Individual Number<br>Authorization Class for Kazakh Republic development<br>Financiałs Basis<br>Financiał Accounting- Qatar Public Sector<br>Financiałs Russia<br>Authorization Class for Kindom of Saudi Arabia<br>Authorization class for Fi reporting for Turkey localization<br>Treasury<br>Financiał Accounting - Kingdom of Saudi Arabia<br>SAP Master Data Governance<br>Financiał Accounting - PDC<br>Framework for Mass Activities<br>Financial Quantity Management<br>Financiał Supply Chain Management<br>Fashion Authorizations | Type<br>Object CL<br>Object CL |

Now Search with Purchase Order and here we get the Authorization Object

| 1                                                                                                    |                                                                                                    |                                                                                                    |
|----------------------------------------------------------------------------------------------------|----------------------------------------------------------------------------------------------------|----------------------------------------------------------------------------------------------------|
| laintain Authorizat                                                                                               | ion Objects                                                                                                    |                                                                                                    |
| Regenerate SAP_ALL                                                                                                |                                                                                                    |                                                                                                    |
|                                                                                                    |                                                                                                    |                                                                                                    |
| ass/Object                                                                                                    | Text IS-M. Authorization for Purchase Orders IS-M. Authorization to Accent a Return                                                                                                    | Type<br>Authoriza<br>Authoriza<br>Authoriza                                                                                    |
| Search Term:                                                                                                    | Find only entire word or value     Display Number of Hits                                                                                                    | Authoriza<br>Authoriza<br>Authoriza<br>Authoriza<br>Authoriza<br>Authoriza<br>Authoriza<br>Authoriza                           |
| J TRANSFER<br>J COLLECT<br>J GDE_SPE<br>J GDEZ_SPE<br>J GKRZ_SPE<br>J GKRZ_SPE<br>J PROTOCOL<br>J WMAT<br>J GP CH | IS-M: Create/Change Goods Transfer<br>IS-M: Goods Collection<br>IS-M: Lock Business Partner Role (Customer)<br>IS-M: Lock Business Partner Role (Customer) Centrally<br>IS-M: Lock Business Partner Role (Vendor)<br>IS-M: Lock Business Partner Role (Vendor)<br>IS-M: Log Display<br>IS-M: Log Display<br>IS-M: Manage Advertising Materials<br>IS-M: Mass Changes to Business Partners<br>IS-M: Mass Changes to Business Partners | Authoriza<br>Authoriza<br>Authoriza<br>Authoriza<br>Authoriza<br>Authoriza<br>Authoriza<br>Authoriza<br>Authoriza<br>Authoriza |

1. How to get all the Activity Authorization Object in SAP can Function?

Go to SE16N Transaction Code

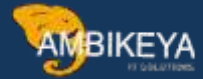

| 2 1          | <u>l</u> enu | u .        | Edit                 | t          | Eav        | orite | 5          | Extras   | Syn        | stem | H   | elp |             |    |     |      |    |   |  |
|--------------|--------------|------------|----------------------|------------|------------|-------|------------|----------|------------|------|-----|-----|-------------|----|-----|------|----|---|--|
| 0            | [/ns         | e16        | in                   |            | Þ          | •     | ] «        |          | <b>a 6</b> | •    | -   | M   | ŝ           | 8  | 1   | 5    | 1  | 5 |  |
| SA           | P            | Ea         | isy                  | A          | cce        | ess   | E          | Busir    | ness       | Pa   | rtn | er  | :: <b>T</b> | as | k N | /lei | nu |   |  |
| C <u>a</u> ( | Þ            | ò          | 10                   | ء          | 0          | •     | •          |          |            |      |     |     |             |    |     |      |    |   |  |
| •            | Fa           | OBA<br>SAP | ites<br>5 - 1<br>_BV | Cha<br>V_V | nge<br>IEW | Mes   | sage<br>st | e Contro | ol         |      |     |     |             |    |     |      |    |   |  |

Please provide table name as VTACTZ

| <b>General Table</b> | Display               |               |                |                                                                                                    |        |                |
|----------------------|-----------------------|---------------|----------------|----------------------------------------------------------------------------------------------------|--------|----------------|
| Dackground Nur       | nber of Entries 🛛 🗒 🕞 | B BAI Entries | 3 🕪            |                                                                                                    |        |                |
| Table                | VTACTZ                | 4             | Generated Tat  | le for View                                                                                                    |        |                |
| Text table           |                       |               | () Not to the  |                                                                                                    |        |                |
| Layout               |                       |               |                |                                                                                                    |        |                |
| Maximum no. of hits  | 500                   |               | []Maintain ent | ies.                                                                                                    |        |                |
| Selection Criteria   |                       |               |                |                                                                                                    |        |                |
| Fid name             | O_Fr.Value            |               | To value       | More                                                                                                    | Output | Technical name |
| Language             | 4                     |               |                | A.                                                                                                    | 1      | SPRAS          |
| Object               | 4                     |               |                | 19                                                                                                    | 9      | OBJCT          |
| Activity             | 4                     |               |                |                                                                                                    | 19     | ACTVT          |
| Text                 | 4                     |               |                | - 8                                                                                                    | 50     | LTEXT          |
|                      | / Kulkadi             |               |                | Land Street of Street of S |        |                |

Please provide the below entry

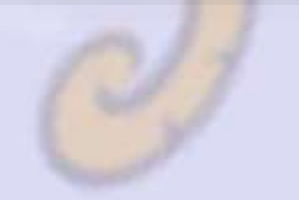

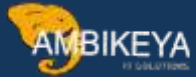

| CONTRACTOR OF CONTRACTOR OF CONT |                                  |                                                                                                    |      |        |                |
|----------------------------------------------------------------------------------------------------|----------------------------------|----------------------------------------------------------------------------------------------------|------|--------|----------------|
| General Table D                                                                                                    | isplay                           |                                                                                                    |      |        |                |
| D Beckground Number                                                                                                    | of Entries 3. 5. 5. 18 18 Al Ent | ries 🖉 🎨                                                                                                    |      |        |                |
| Table                                                                                                    | VTACTZ                           | Generated Table for View                                                                                                    |      |        |                |
| Text table                                                                                                    |                                  | C]Pila texta                                                                                                    |      |        |                |
| Layout                                                                                                    |                                  |                                                                                                    |      |        |                |
| Maximum no. of hits                                                                                                    | 500                              | CMaintain entites                                                                                                    |      |        |                |
| Selection Criteria                                                                                                    |                                  |                                                                                                    |      |        |                |
| Pid name                                                                                                    | O., Fr.Value                     | To value                                                                                                    | More | Output | Technical name |
| angoage                                                                                                    | . EN                             | and the second second sec | 100  | 1      | SPRAS          |
| Object                                                                                                    | M BEST BSA                       | p                                                                                                    | +    | (2)    | OBJCT          |
| Activity                                                                                                    | 4                                |                                                                                                    | 4    | (2)    | ACTVT          |
|                                                                                                    |                                  |                                                                                                    |      | 101    | LTEXT          |

Below we get all the Activities that is possible for the Authorization Object.

| VIACI       | Z: Display of E                                                                                                    | entries Found                                                                                               |                     |                          |  |
|-------------|----------------------------------------------------------------------------------------------------|----------------------------------------------------------------------------------------------------|---------------------|--------------------------|--|
| <b>依</b> 称  |                                                                                                    |                                                                                                    |                     |                          |  |
| Search in 1 | fable                                                                                                    | VTACTZ                                                                                                    |                     | Generated Table for View |  |
| Number of   | hits                                                                                                    | 9                                                                                                    |                     |                          |  |
| Runtime     |                                                                                                    | 0                                                                                                    | Maximum no. of hits | 500                      |  |
| EN EN EN EN | M_BEST_BSA 02<br>M_BEST_BSA 03<br>M_BEST_BSA 04<br>M_BEST_BSA 06<br>M_BEST_BSA 09<br>M_BEST_BSA 09<br>M_BEST_BSA 75 | Change<br>Display<br>Print, edit messages<br>Delete<br>Display change documents<br>Display prices<br>Remove |                     |                          |  |
| EN          | M_BEST_B5A 76                                                                                                    | Enter                                                                                                    |                     |                          |  |

1. How to find the different Activity types for Authorization

Object? Go to SE16N Transaction Code

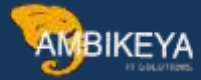

| merra Luit                                                                                                    | Latomea       | PUN BD    | ofacein  | Timb       |       |      |    |            |     |
|----------------------------------------------------------------------------------------------------|---------------|-----------|----------|------------|-------|------|----|------------|-----|
| se16n                                                                                                    | • «           | 00        | 6        | <b>€</b> M | n I   | 100  | 1  | <b>5</b> 🖻 | 0 🛡 |
| 9                                                                                                    |               |           |          | 127        | -     |      |    |            |     |
| SAP Easy A                                                                                                    | ccess E       | Busine    | ss Pa    | rtner      | : Tas | k Me | nu |            |     |
|                                                                                                    | 1             |           |          |            |       |      |    |            |     |
|                                                                                                    | × • -         |           |          |            |       |      |    |            |     |
| Favorites                                                                                                    |               |           |          |            |       |      |    |            |     |
| · A OBA5 - Chi                                                                                                    | ange Message  | Control   |          |            |       |      |    |            |     |
| · @ SAP_BW_                                                                                                    | VIEW - test   |           |          |            |       |      |    |            |     |
| . \$ S_ALR_87                                                                                                    | 010018 - Cust | omer / Ve | ndor / G | L Accou    | nt    |      |    |            |     |
| . * S BCE 68                                                                                                    | 001427 - Tran | sactions  | for User |            |       |      |    |            |     |
| and the second second se |               |           |          |            |       |      |    |            |     |

# Please provide table as TACTT

|                     |                              | 1114141 (JEI (JEI (JE |                 |        |                |
|---------------------|------------------------------|-----------------------|-----------------|--------|----------------|
| General Table D     | isplay                       |                       |                 |        |                |
| Background Numbe    | r of Entries 3.5.5.6.6.8.8.8 | tries 🔮 📢             |                 |        |                |
| able                | TACTT                        | Activities that o     | an be protected |        |                |
| ext table           |                              | Citiz texts           |                 |        |                |
| ayout               |                              |                       |                 |        |                |
| faximum no. of hits | 500                          | Maintain entr         | ies             |        |                |
| Selection Ortheria  |                              |                       |                 |        |                |
| id name             | O., Fr.Value                 | To value              | More            | Output | Technical name |
| anguage             | -34                          |                       | 3               | 8      | SPRAS          |
| ctivity             | 0                            |                       | 3               | 8      | ACTVT          |
| ext                 |                              |                       | 8               | 1      | LTEXT          |
|                     |                              |                       |                 |        |                |
|                     |                              |                       |                 |        |                |

Now enter the following entry as we wish to see in English

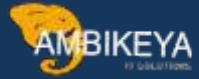

| Constal Table D     | lenlau       |                       |             |        |                |
|---------------------|--------------|-----------------------|-------------|--------|----------------|
| General Table D     | ispiay       |                       |             |        |                |
| Background Number   | of Entries   | Entries 👔 🥵           |             |        |                |
| Table               | TACTT        | Activities that can b | e protected |        |                |
| Text table          |              | No lests              |             |        |                |
| Layout              |              |                       |             |        |                |
| Maximum no. of hits | 500          | Maintain entries      |             |        |                |
| Selection Criteria  |              |                       |             |        |                |
| Fkt name            | O., Fr.Value | To value              | More        | Output | Technical name |
| Language            | S EN         | ja l                  | 1           | 8      | SPRAS          |
|                     | -            |                       | 8           |        | ACTVT          |
| Activity            |              |                       | -04         | 1 2    | LTEXT          |
| Activity<br>Text    |              |                       | here bellen |        |                |
| Activity<br>Text    | ( <u>@</u> ) |                       | here belle  | - AC   |                |
| Activity<br>Text    | <u>.</u>     |                       |             | AC.    |                |
| Activity<br>Text    | 0            |                       |             |        |                |
| Activity<br>Text    | •            |                       | Lee Marine  |        |                |

Here are all the possible Activity Types available

| 0            |            | • • 🖬 🕲 🕤 🕀 🗄                                                                                                    | 1000000000              |                          |  |
|--------------|------------|----------------------------------------------------------------------------------------------------|-------------------------|--------------------------|--|
| TACT         | : Disp     | olay of Entries Found                                                                                                    |                         |                          |  |
| (3)称         |            |                                                                                                    |                         |                          |  |
| Search in '  | Table      | TACTT                                                                                                    | Activiti                | es that can be protected |  |
| Number of    | hits       | 249                                                                                                    |                         |                          |  |
| Runtime      | 24         | 0                                                                                                    | Maximum no. of hits     | 500                      |  |
| E Langu      | age Activi | ty Text                                                                                                    |                         |                          |  |
| 100          | 19 0       |                                                                                                    | 1997年,1999年,1999年,1999年 | Details                  |  |
| EN           | 01         | Add or Create                                                                                                    |                         |                          |  |
| EN           | oz         | Change                                                                                                    |                         |                          |  |
| EN           | 03         | Display                                                                                                    |                         |                          |  |
| EN           | 04         | Print, edit messages                                                                                                    |                         |                          |  |
| EN.          | 05         | Lock                                                                                                    |                         |                          |  |
| EN           | 06         | Delete                                                                                                    |                         |                          |  |
| EN           | 07         | Activate, generate                                                                                                    |                         |                          |  |
| EN           | 08         | Display change documents                                                                                                    |                         |                          |  |
| EN           | 09         | Display prices                                                                                                    |                         |                          |  |
| EN           | CA         | Check Documents for Process                                                                                                    |                         |                          |  |
| EN           | OB         | Status Change in Substitute                                                                                                    |                         |                          |  |
| EN           | 10         | Post                                                                                                    |                         |                          |  |
| EN           | 11         | Change number range status                                                                                                    |                         |                          |  |
| EN           | 12         | Maint and gen change document                                                                                                    |                         |                          |  |
| EN           | 13         | Initialize number levels                                                                                                    |                         |                          |  |
| and a second | 14         | Field select: Generate screen                                                                                                    |                         |                          |  |
| EN           | 40         | Figid select 'Assign table                                                                                                    |                         |                          |  |
| EN           | 1.2        | a serve and serve and s |                         |                          |  |

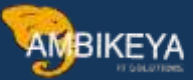

### Conclusion

The information presented in this blog is applicable to both SAP ECC and SAP S/4HANA systems.

For a video version of the content, please refer to the following topics:

- How to Identify Authorization Objects Associated with Multiple Transaction Codes in SAP
- Determining Authorization Objects Based on Their Names in SAP
- Retrieving Authorization Objects by Process Area in SAP
- Accessing All Activity Authorization Objects in SAP

4.1 Identifying Different Activity Types for Authorization Objects

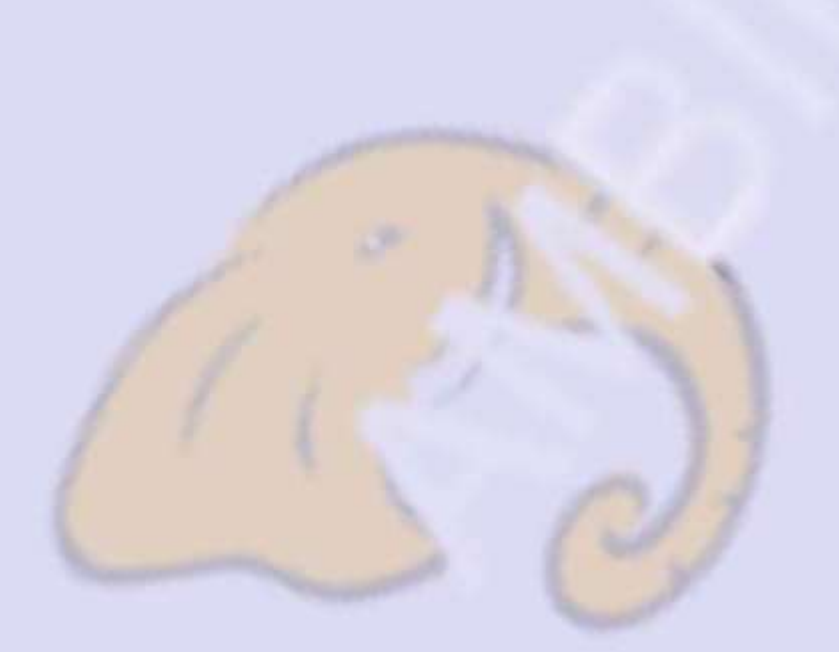

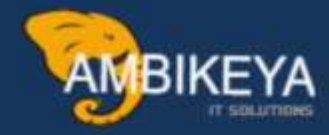

# THANK YOU

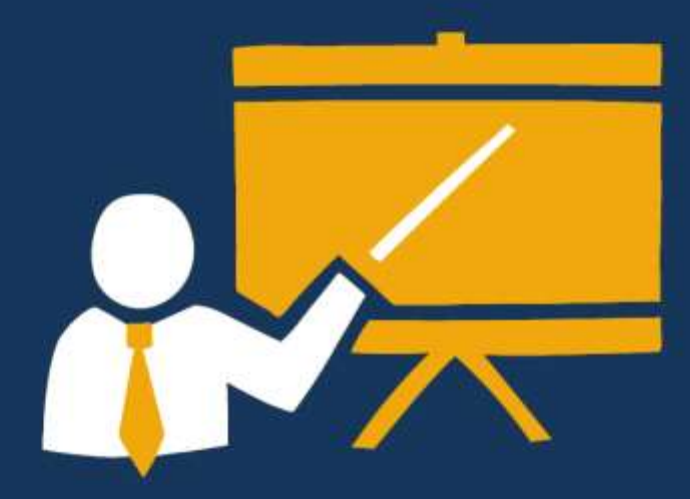

- Corporate Training
- Instructor LED Training
- Seminars & Workshop Internship
- Mock Interview
- Customised Courses
- Project Support For Implementation
- Staff Augmentation And Talent

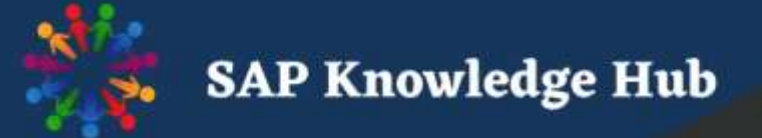

info@ambikeya.com||www.ambikeya.com||+917746805189